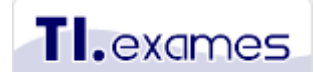

Cursos e-learning para gestão de TI & Negócio www.tiexames.com.br

# Tutorial para agendar exames EXIN no site da VUE

Este tutorial explica passo a passo como localizar os centros de testes Pearson VUE e também como agendar o seu o exame **EXIN**. A Pearson VUE (ou somente VUE) é um órgão internacional aplicador de exames de certificação que disponibiliza os exames do EXIN.

É importante esclarecer que a TIEXAMES não tem vínculo com a Pearson VUE. Problemas técnicos no site da Pearson VUE devem ser reportados diretamente para a service desk deles.

Nota importante: **a partir de 1 de janeiro de 2018** o EXIN não está mais oferecendo exames de ITIL. Estes exames são no momento oferecidos somente pelo instituto PEOPLECERT.

## Prazo para obtenção do certificado

Após realizar o exame com aprovação, é necessário aguardar pelo menos **3 dias úteis** para que o resultado do exame realizado na VUE seja enviado para o site do EXIN. Somente após este prazo é que você receberá um e-mail automático do EXIN para acessar o portal do candidato no qual pode ser feito o download do seu certificado em PDF.

Algumas vezes, após a aprovação, pode ser solicitado por e-mail que você confirme seus dados cadastrais antes da emissão. Então, fique atento ao seu e-mail, especialmente na sua caixa de spam.

Consulte a última página deste tutorial para entender como é feito o download do certificado.

Siga os passos abaixo para comprar e agendar o exame.

#### 1º Passo – Acesse o site da VUE

Utilize o link abaixo para acesso direto a exames do EXIN pela VUE: <a href="http://www.vue.com/EXIN/">http://www.vue.com/EXIN/</a>

Caso você nunca tenha realizado um exame por meio da VUE, terá que inicialmente criar uma conta de login. Clique no botão **Create account** para isto.

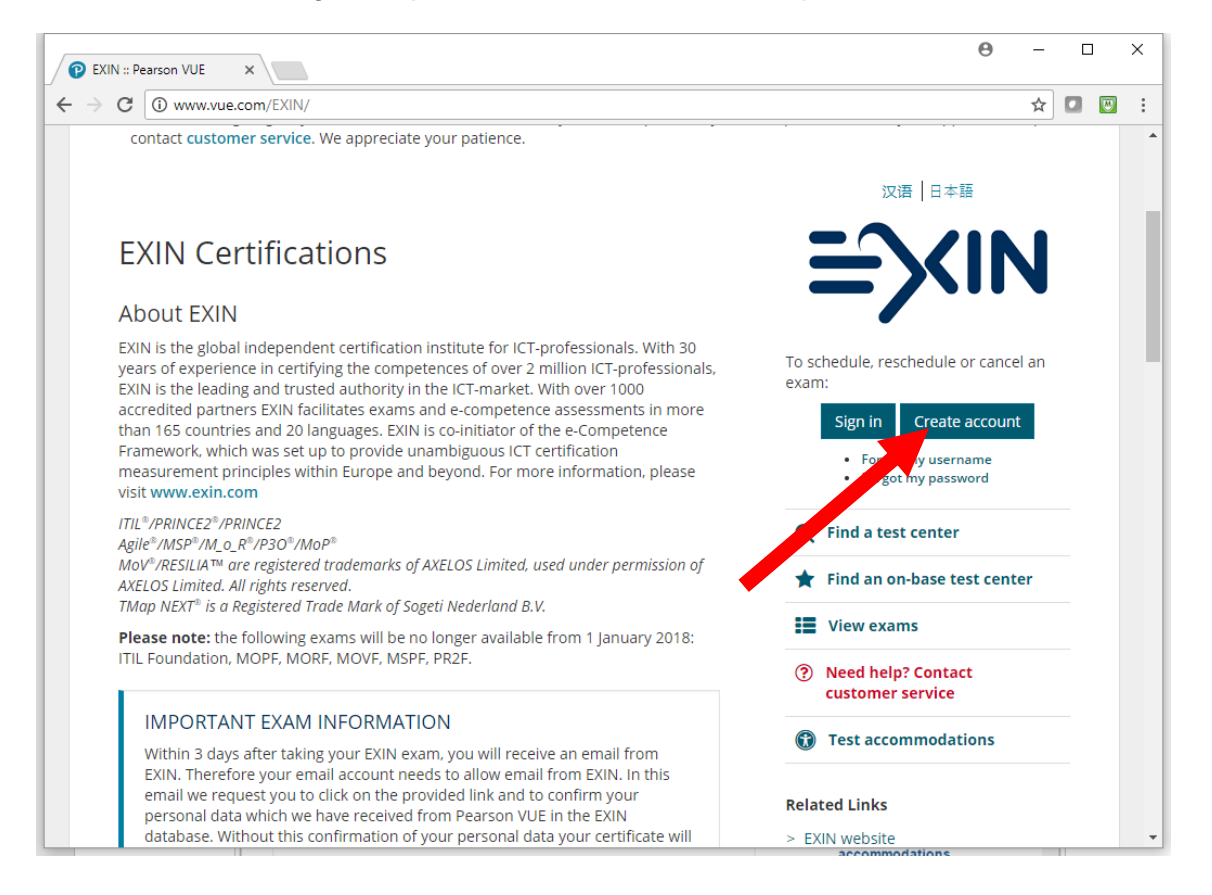

#### 2º Passo – Altere o idioma de navegação no site

Se a página do site aparecer em idioma asiático, então você terá que alterar o idioma de exibição para "English (US)" antes de avançar. Na parte superior da página existe a opção de escolha do idioma inglês para exibição da página.

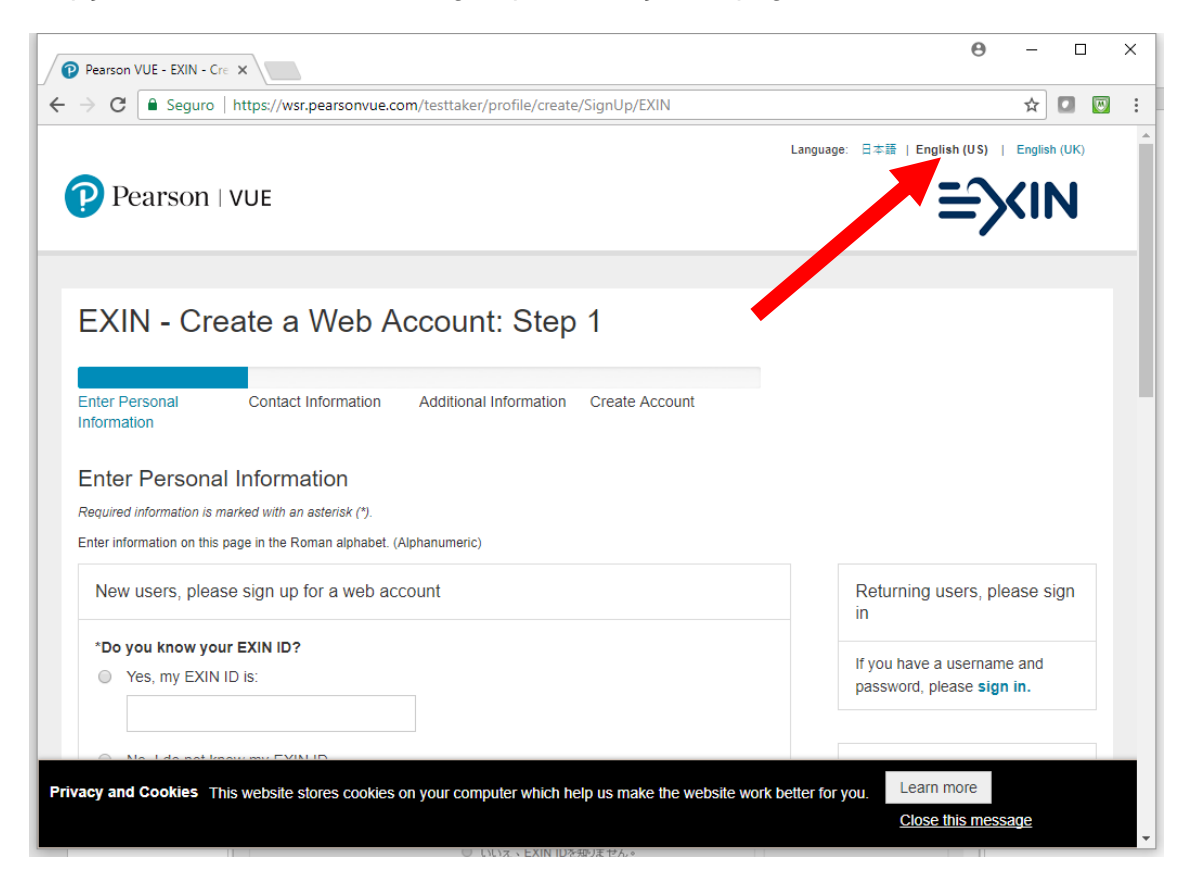

Estando no idioma correto, marque a checkbox abaixo e clique no botão para aceitar as políticas de privacidade do site.

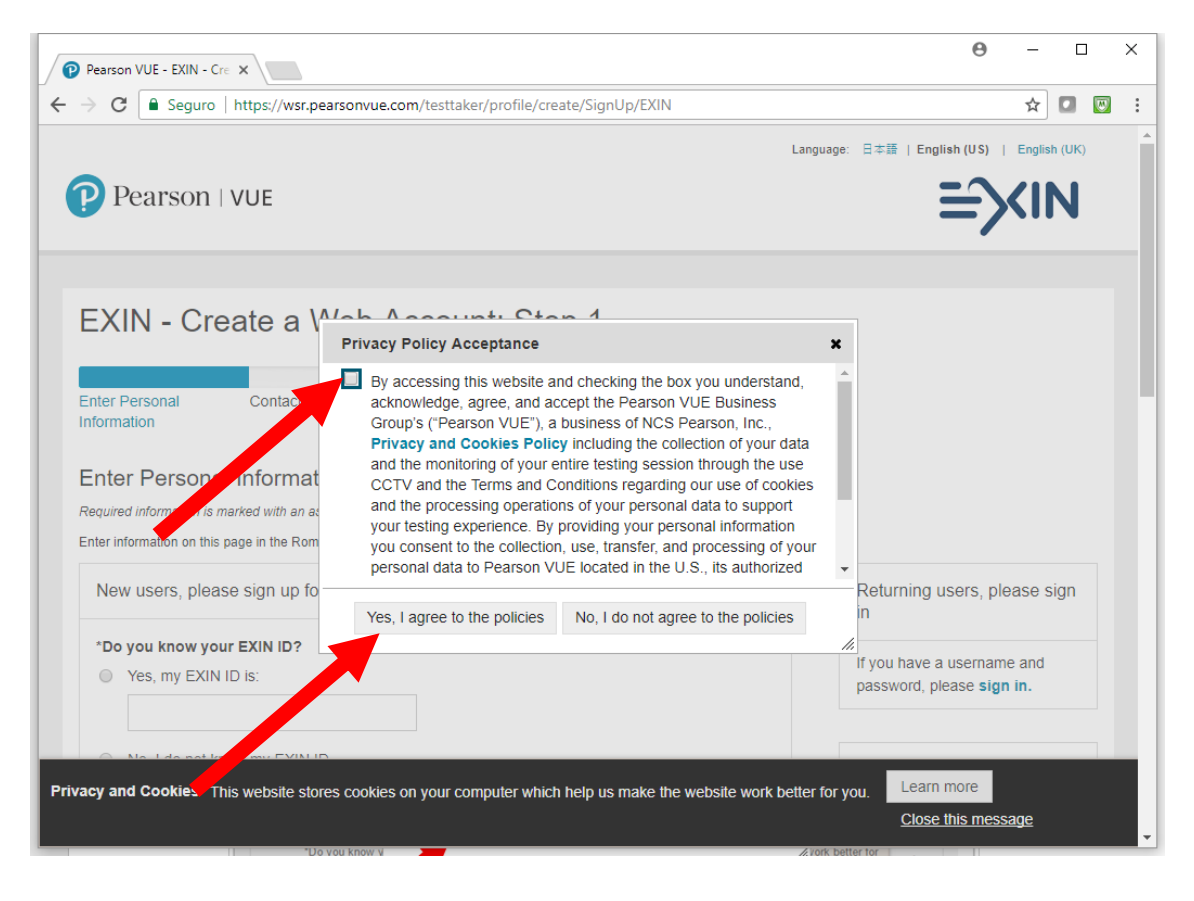

### 3º Passo – Preencha suas informações pessoais

Preencha todas as informações solicitadas no formulário que aparecerá a seguir.

Observações:

- Se você já realizou no passado um exame do EXIN, então deve ter recebido um login no portal do candidato do EXIN. Este login é o seu ID do EXIN. Se você o tiver, forneça-o no formulário de cadastro da VUE. Se não tiver ou não souber, não há nenhum problema, informe que você não sabe.
- Informe o seu nome do exatamente conforme está no seu documento de identificação (RG ou CNH). Se você não informar exatamente como está no seu documento de identificação atual, você não vai conseguir prestar o exame no dia. Existem três campos para preenchimento do nome: First name (primeiro nome), Middle inicial (primeira letra do nome do meio) e Last name (último nome). Se você tem quatro nomes ou mais, utilize o campo Last name para incluir todos <u>evitando</u> abreviações.

| Pearson VUE - EXIN - (   | Cre 🗙                            |                            |                      |                      | Θ                         | _       |     |          |
|--------------------------|----------------------------------|----------------------------|----------------------|----------------------|---------------------------|---------|-----|----------|
| → C Seguro               | https://wsr.pearsonvue.co        | m/testtaker/profile/create | /SignUp/EXIN         |                      |                           | \$      |     | <u>.</u> |
|                          |                                  |                            |                      |                      | •                         |         |     |          |
|                          |                                  |                            |                      |                      |                           |         |     |          |
| EXIN - Cr                | eate a Web A                     | ccount: Step               | 1                    |                      |                           |         |     |          |
|                          |                                  |                            |                      |                      |                           |         |     |          |
| Enter Personal           | Contact Information              | Additional Information     | Create Account       |                      |                           |         |     |          |
| Information              |                                  |                            |                      |                      |                           |         |     |          |
| Enter Person             | al Information                   |                            |                      |                      |                           |         |     |          |
| Required information is  | marked with an asterisk (*).     |                            |                      |                      |                           |         |     |          |
| Enter information on thi | s page in the Roman alphabet. (/ | Alphanumeric)              |                      |                      |                           |         |     |          |
| New users, plea          | ase sign up for a web ac         | count                      |                      |                      | Returning users, pl       | ease s  | ian |          |
|                          |                                  |                            |                      |                      | in                        |         |     |          |
| *Do you know yo          | our EXIN ID?                     |                            |                      |                      | If you have a usernam     | e and   |     |          |
| Yes, my EXII             | NID is:                          |                            |                      |                      | password, please sign     | n in.   |     |          |
|                          |                                  |                            |                      |                      |                           |         |     |          |
| No, I do not I           | now my EXIN ID.                  |                            |                      |                      | Privacy Policy            |         |     |          |
|                          |                                  |                            |                      |                      | 1 macy 1 oney             |         |     |          |
|                          |                                  |                            |                      |                      | If you have questions     | about h | ow  |          |
| Personal                 |                                  |                            |                      |                      | your personal information | ion ma  | у   |          |
| acy and Cookies          | This website stores cookies      | on your computer which he  | alo us make the wohe | te work better for   | Learn more                |         |     |          |
|                          | This website stores couries t    | on your computer which he  | up us make uie webs  | alle work Deller für | you.                      |         |     |          |

Após preencher este formulário, clique no botão Next no final da página.

## 4º Passo – Preencha informações de contato

No passo seguinte você deverá preencher informações de contato. Considere que o EXIN não está mais enviando por padrão certificado impresso, apenas envia o certificado digital em PDF. Caso queira o certificado impresso, esta solicitação terá que ser feita no portal do candidato do EXIN após a liberação do certificado digital. Na última página deste tutorial é explicado como comprar o certificado impresso após a aprovação no exame.

| Pearson VUE - EXIN - Cre X                                                                                      | 0           |     |   |
|----------------------------------------------------------------------------------------------------|-------------|-----|---|
| C Seguro   https://wsr.pearsonvue.com/testtaker/profile/create/ContactInformation/EXIN/1091783                  |             | ☆   | 1 |
| Enter Contact Information                                                                                       |             |     |   |
| equired information is marked with an asterisk (*).                                                             |             |     |   |
| ter information on this page in the Roman alphabet. (Alphanumeric)                                              |             |     |   |
| Address and Telephone                                                                                           |             |     |   |
| Address Type:                                                                                                   |             |     |   |
| Select one v                                                                                                    |             |     |   |
| *Country of Residence:                                                                                          |             |     |   |
| Select one v                                                                                                    |             |     |   |
| Company:                                                                                                    |             |     |   |
| *Address 1:                                                                                                    |             |     |   |
| Address 2:                                                                                                    |             |     |   |
|                                                                                                    |             |     |   |
| cy and Cookies This website stores cookies on your computer which help us make the website work better for you. | n more      |     |   |
| Clos                                                                                                    | e this mess | age |   |

Nesta mesma página você deverá informar o idioma (language) de comunicação com a VUE. Informe "English". Note que este não é o idioma do seu exame, é apenas o idioma em que serão enviadas as mensagens por e-mail da VUE. Após, clique em **Next**.

### 5º Passo – Preencha informações adicionais para o EXIN

Na página seguinte você deverá preencher informações adicionais requeridas pelo EXIN. Preencha o seu e-mail de contato, data de nascimento, empresa em que trabalha e quem forneceu o treinamento (no caso a TIEXAMES). Após, clique em **Next**.

|                               | icato a Moh A                     | m/testtaker/profile/create | /AdditionalInformation/EXII | - 100% - | + Redefinir |   |  |
|-------------------------------|-----------------------------------|----------------------------|-----------------------------|----------|-------------|---|--|
|                               |                                   |                            | 0                           |          |             | _ |  |
| Enter Personal<br>Information | Contact Information               | Additional Information     | Create Account              |          |             |   |  |
| Enter Additio                 | nal Information                   |                            |                             |          |             |   |  |
| The following inform          | nation is being collected on be   | ehalf of EXIN.             |                             |          |             |   |  |
| Required informatio           | n is marked with an asterisk (    | (*).                       |                             |          |             |   |  |
| Enter information on th       | is page in the Roman alphabet. (A | lphanumeric)               |                             |          |             |   |  |
| *Please enter vo              | ur email address (max 75 c        | haracters)                 |                             |          |             |   |  |
|                               |                                   |                            | 7                           |          |             |   |  |
|                               |                                   |                            |                             |          |             |   |  |
|                               |                                   |                            |                             |          |             |   |  |
| *Please enter vo              | ur date of birth                  |                            |                             |          |             |   |  |
| *Please enter yo              | our date of birth                 | _                          |                             |          |             |   |  |
| *Please enter yo              | Month • / Year                    | v                          |                             |          |             |   |  |
| *Please enter yo              | Month Vear                        | ▼<br>haracters)            |                             |          |             |   |  |
| *Please enter yo              | Month  V Year                     | •<br>haracters)            |                             |          |             |   |  |
| *Please enter yo              | Month  V Year                     | •<br>haracters)            |                             |          |             |   |  |

## 6º Passo – Finalização do cadastro

Ao preencher todos os formulários você visualizará a página abaixo. Aguarde até 1 dia útil para que a VUE valide o seu cadastro. Geralmente, a aprovação de cadastro é automática e no minuto seguinte você já recebe o e-mail com seu login e senha.

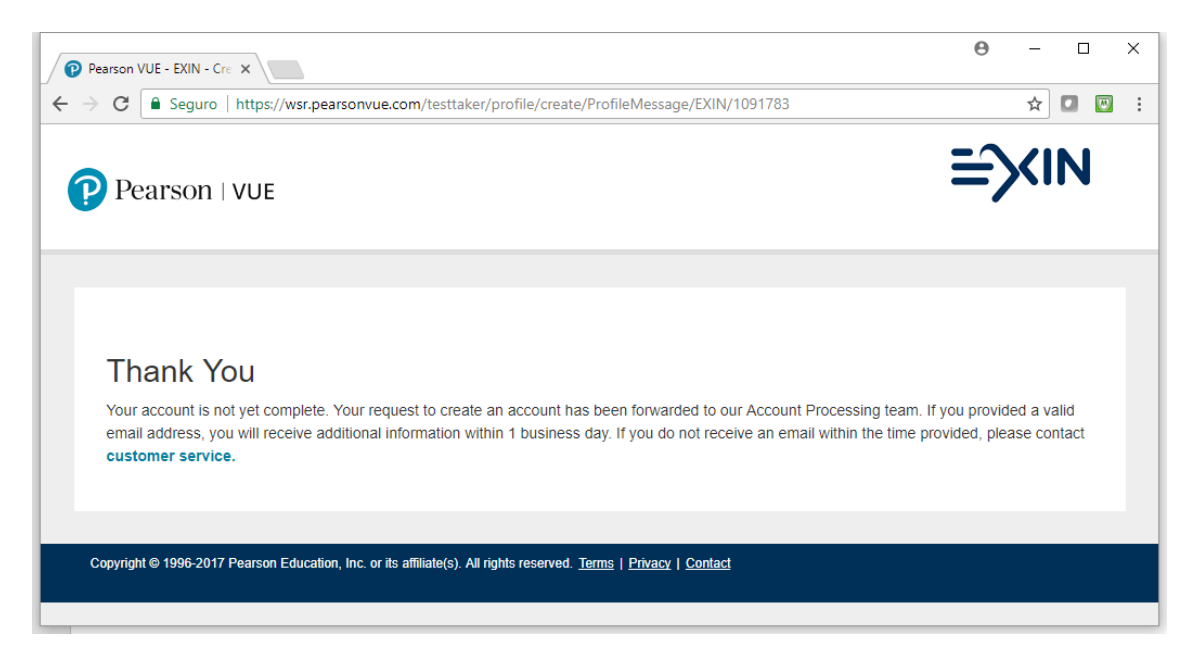

#### 8º Passo – Fazendo login para agendar o exame

Para realizar este passo você já deve ter recebido um e-mail da VUE com seu usuário e senha. Sem este login não será possível avançar. Verifique se o e-mail com dados do login não foi parar na sua caixa de spam/lixo eletrônico.

Para fazer o login, acesse novamente <u>www.vue.com/EXIN</u> e clique no botão Sign in.

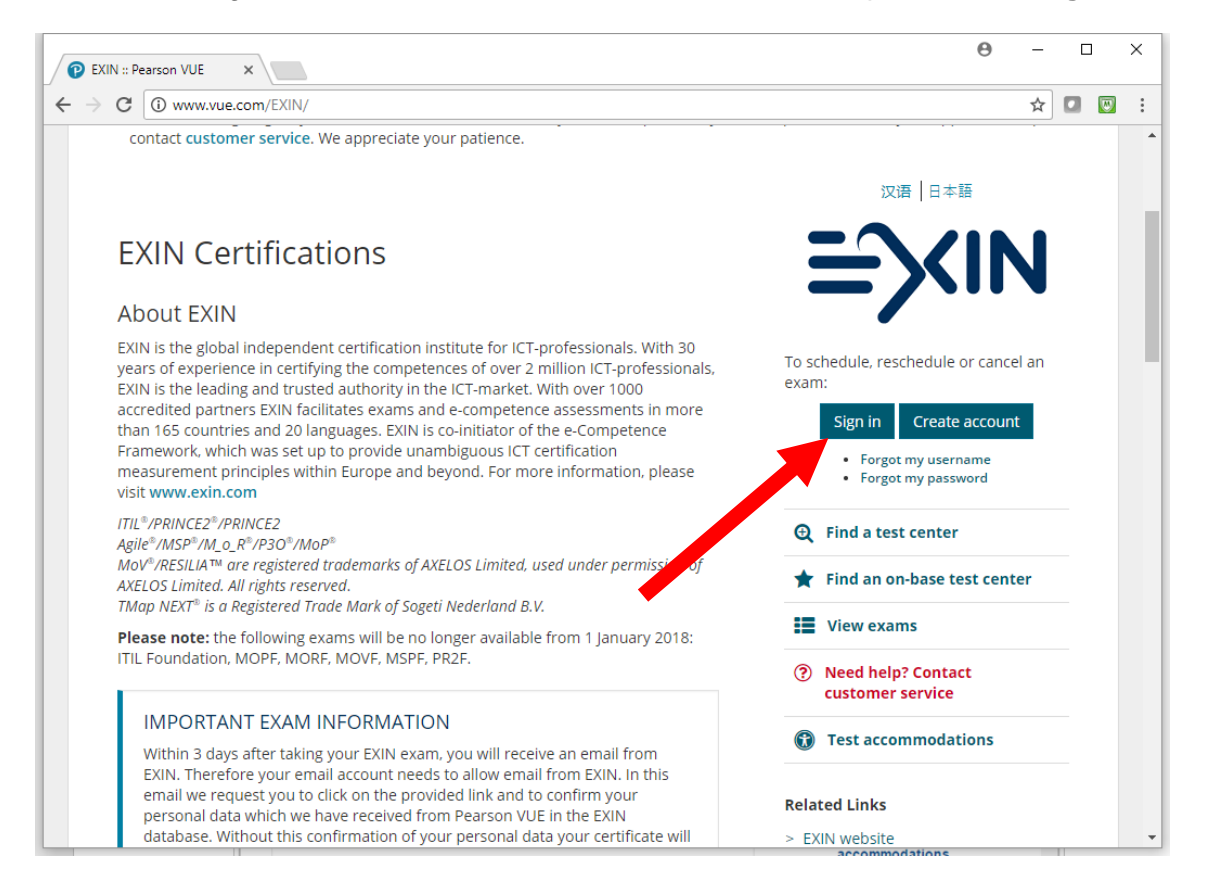

Forneça o usuário e senha recebidos no email da VUE.

| Pearson VUE - EXIN X                                                       | <b>θ</b> − □ ×                              |
|----------------------------------------------------------------------------|---------------------------------------------|
| ← → C Seguro   https://wsr.pearsonvue.com/testtaker/signin/SignInPage/EXIN | ☆ 🖸 👿 🗄                                     |
|                                                                            | Language: 日本語   English (US)   English (UK) |
| Pearson   VUE                                                              | ≡∕xin                                       |
| EXIN                                                                       |                                             |
| Sign in<br>All fields are required.                                        |                                             |
| Returning users, please sign in:                                           | New users, please sign up:                  |
| Username:                                                                  | Create a web account.                       |
| Password:                                                                  |                                             |
| Sign In                                                                    |                                             |

Se for o seu primeiro acesso com este login, então será solicitada alteração de senha. Forneça uma senha com 8 caracteres contendo números, letras e caracteres especiais. Se tiver dificuldade de formular uma senha assim, informe nossa sugestão de senha: Tiexames2017@

| Pearson VUE - Change Pa: ×                                         | Flavio 🗕 🗆 🗙                                                                                                    |
|--------------------------------------------------------------------|----------------------------------------------------------------------------------------------------|
| ← → C 隆 https://www2.pearsonvue.com/testtaker/signin/Change        | Password/EXIN/3411400 🛛 🖗 🛱 🏠 🔕 🚍                                                                                           |
| PEARSON                                                            | ALWAYS LEARNING                                                                                                    |
| PEARSON VUE                                                        | ≡∕XIN                                                                                                    |
| Change Password                                                    | Signed In as: Paulo R Souza<br>EXIN ID: EXIN179944                                                                          |
| Enter a new password and confirm it, then click "Change Password." |                                                                                                    |
| All fields are required.                                           |                                                                                                    |
| Password                                                           |                                                                                                    |
| New Password:                                                      | Your password must contain:                                                                                                 |
| Password Strength: TOO SHORT                                       | 8 or more characters                                                                                                    |
| Confirm New Password:                                              | <ul> <li>a combination of uppercase and lowercase<br/>letters</li> <li>numbers (0-9) or symbols (#, \$, %, etc.)</li> </ul> |
|                                                                    | Your password cannot include your username.                                                                                 |
|                                                                    |                                                                                                    |
|                                                                    | ·                                                                                                    |

Na sequência será solicitada a escolha de duas perguntas e respostas para envio de senha. Estas perguntas aparecerão caso no futuro você venha a solicitar a senha.

| Pearson VUE - Create Sect ×                                                                                                    | × |
|----------------------------------------------------------------------------------------------------|---|
| ← → C Attps://www2.pearsonvue.com/testtaker/signin/UpdateSecurityQuestions/EXIN/34 🐼 🕆 🖪 公 S<br>Pearson vol: is senous about account safety. That's why we're requiring an web users to create security questions. Select two questions<br>below, one from each drop-down menu. Then type your answers in the provided fields and click Save and Continue. We have designed<br>questions that would be hard to guess. | = |
| All fields are required.                                                                                                    |   |
| Enter information on this page in the Roman alphabet. (Alphanumeric)                                                                                                    |   |
| Your security answers cannot contain your username or password.                                                                                                    | l |
| Question: What was the name of your first toy animal?                                                                                                    |   |
| Answer: alok                                                                                                    |   |
| Question: What is your favorite food?                                                                                                    |   |
| Answer: feijão                                                                                                    |   |
| Save and Continue                                                                                                    |   |
| Copyright © 1996-2015 Pearson Education, Inc. or its affiliate(s). All rights reserved. Terms   Privacy   Contact                                                                                                    | • |

## 9º Passo – Escolha o exame que deseja realizar

Após ter feito o login e alterado a sua senha, você pode agora escolher um dos exames oferecidos pelo EXIN por meio da VUE. Clique no botão **View Exams.** 

| Pearson VUE - Home ×                                                                | Θ -                                                                                                    |               |
|-------------------------------------------------------------------------------------|----------------------------------------------------------------------------------------------------|---------------|
| C Seguro   https://wsr.pearsonvue.com/testtaker/registration/Dashboard/EXIN/1092786 | የ 🕁 🕻                                                                                                    |               |
| Pearson   VUE                                                                       | anguage: 日本語   English (US)   English (US)   English (US)   English (US)                                                                                                    | JK)           |
|                                                                                     | Home My Profile My Order Sign                                                                                                    | n Out         |
| Home                                                                                | Signed In as: Flavio R Pinl<br>EXIN ID: EXIN04                                                                                                    | neiro<br>6757 |
| EXIN Exams                                                                          | My Account                                                                                                    |               |
| Exam Catalog<br>View Exams                                                          | <ul> <li>&gt; My Profile</li> <li>&gt; Account Sign In</li> <li>&gt; Additional Information</li> <li>&gt; Preferences</li> <li>&gt; Exam History</li> <li>&gt; My Receipts</li> </ul> |               |
| I want to see exams for a different testing program.                                | / my neverpts                                                                                                    |               |
| Upcoming Ap antments                                                                |                                                                                                    |               |
| You do not have any appointments scheduled.                                         |                                                                                                    |               |

Na sequência serão listados apenas os exames do EXIN disponíveis na VUE. Considere que nem todos os exames são disponibilizados na VUE (por exemplo, os exames de intermediários e avançados não estão disponíveis). Importante: selecione corretamente seu exame, leia por completo o título do exame para não selecionar errado.

| Pearson VUE - Select       | Exa ×                                                                         |      |            | Θ                            | - [                                  | 3          | × |
|----------------------------|-------------------------------------------------------------------------------|------|------------|------------------------------|--------------------------------------|------------|---|
| - > C 🔒 Seguro             | https://wsr.pearsonvue.com/testtaker/registration/SelectExamPage/EXIN/1092830 |      |            |                              | ☆ 🖸                                  | 0          | : |
| Pearson                    | VUE                                                                           |      |            | ≡∕                           | <in< th=""><th>1</th><th></th></in<> | 1          |   |
|                            |                                                                               | Home | My Profile | My Order                     | Sign (                               | Dut        |   |
| Select Ex<br>Find an Exam: | am<br><sub>Go</sub>                                                           |      | Signe      | ed In as: Flavio<br>EXIN ID: | o R Pinhe<br>EXIN046                 | iro<br>757 | ľ |
| Exam Code                  | Exam Name                                                                     |      |            |                              |                                      |            |   |
| ASF                        | EXIN Agile Scrum Foundation                                                   |      |            |                              |                                      |            |   |
| BCMF                       | EXIN Business Continuity Management Foundation                                |      |            |                              |                                      |            |   |
| BIMF.EN                    | Business Information Management Foundation (English)                          |      |            |                              |                                      |            |   |
| CLOUDF                     | EXIN Cloud Computing Foundation                                               |      |            |                              |                                      |            |   |
| EHF                        | EXIN Ethical Hacking Foundation                                               |      |            |                              |                                      |            |   |

Considere que apenas alguns exames do EXIN na VUE são oferecidos no idioma português. Se o exame possuir mais de um idioma, aparecerá na tela seguinte a escolha em qual deles você quer realizar o exame. Se o exame não tiver mais de um idioma, o idioma padrão será sempre o inglês. Após selecionar o idioma, clique no botão **Next**.

| Pearson                  | //UE - Select Exa ×                                                                                           |            | Θ                          | _                                   |                  | × |
|--------------------------|----------------------------------------------------------------------------------------------------|------------|----------------------------|-------------------------------------|------------------|---|
| € → C                    | Seguro   https://wsr.pearsonvue.com/testtaker/registration/SelectExamLanguage/EXIN/1092830                    |            |                            | ☆                                   |                  | : |
| Pe                       | earson   VUE                                                                                                  |            | ≡∕                         | <i< th=""><th>N</th><th>-</th></i<> | N                | - |
|                          | Ноте                                                                                                    | My Profile | My Order                   | Si                                  | gn Out           |   |
| Sele<br>For: ASF         | ect Exam Language                                                                                             | Signe      | d In as: Flavi<br>EXIN ID: | o R Pi<br>EXINO                     | nheiro<br>)46757 |   |
| What<br>E<br>F<br>C<br>S | is your preferred language for the exam?<br>nglish<br>rench<br>ierman<br>ortuguese-Brazilian<br>panish-Modern |            |                            |                                     |                  |   |
| Previo                   | us                                                                                                    |            |                            | ٢                                   | lext             |   |
| Copyright                | © 1996-2017 Pearson Education, Inc. or its affiliate(s). All rights reserved. Terms   Privacy   Contact       |            |                            |                                     |                  | - |

Na sequência, serão confirmados o exame escolhido, a taxa e o idioma do exame. Clique no botão **Schedule this Exam**.

| <ul> <li>→ C Seguro https://wsr.pearsonvue.com/testtaker/registration/ExamSeriesDetailPage/EXIN/1092830</li> <li>★ Image: Portuguese-Brazilian</li> </ul> | Pearson V   | JE - Exam Deta X                                                                             | Θ –          | E    | ] |    |
|----------------------------------------------------------------------------------------------------|-------------|----------------------------------------------------------------------------------------------|--------------|------|---|----|
| Exam:<br>ASF: EXIN Agile Scrum Foundation<br>View Testing Policies<br>Price*:<br>USD 176.00<br>Language:<br>Portuguese-Brazilian                          | → C         | Seguro   https://wsr.pearsonvue.com/testtaker/registration/ExamSeriesDetailPage/EXIN/1092830 | ☆            |      |   | J  |
| Exam:<br>ASF: EXIN Aglle Scrum Foundation<br>View Testing Policies<br>Price*:<br>USD 176.00<br>Language:<br>Portuguese-Brazilian                          |             |                                                                                              |              |      |   | 1  |
| Exam:<br>ASF: EXIN Aglle Scrum Foundation<br>View Testing Policies<br>Price*:<br>USD 176.00<br>Language:<br>Portuguese-Brazilian                          |             |                                                                                              |              |      |   |    |
| Exam:<br>ASF: EXIN Agile Scrum Foundation<br>View Testing Policies<br>Price*:<br>USD 176.00<br>Language:<br>Portuguese-Brazilian                          |             |                                                                                              |              |      |   |    |
| ASE: EXIN Agile Scrum Foundation<br>View Testing Policies<br>Price*:<br>USD 176.00<br>Language:<br>Portuguese-Brazilian                                   | Exam:       | (N) Anthe One were Devended to a                                                             |              |      |   |    |
| Price*:<br>USD 176.00<br>Language:<br>Portuguese-Brazilian                                                                                                | ASF: E      | KIN Agrie Scrum Foundation                                                                   |              |      |   |    |
| Price*:<br>USD 176.00<br>Language:<br>Portuguese-Brazilian                                                                                                | them in     |                                                                                              |              |      |   |    |
| USD 176.00<br>Language:<br>Portuguese-Brazilian                                                                                                    | Price*:     |                                                                                              |              |      |   |    |
| Language:<br>Portuguese-Brazilian                                                                                                    | USD 17      | 6.00                                                                                         |              |      |   |    |
| Language:<br>Portuguese-Brazilian                                                                                                    | 000         |                                                                                              |              |      |   |    |
| Portuguese-Brazilian                                                                                                    | Langua      | ge:                                                                                          |              |      |   |    |
|                                                                                                    | Portua      | ese-Brazilian                                                                                |              |      |   |    |
|                                                                                                    |             |                                                                                              |              |      |   |    |
|                                                                                                    | *Prices lis | ted are based on today's date and do not include local taxes which may be applicable.        |              |      |   |    |
| *Prices listed are based on today's date and do not include local taxes which may be applicable.                                                          |             |                                                                                              |              |      |   |    |
| *Prices listed are based on today's date and do not include local taxes which may be applicable.                                                          |             |                                                                                              |              |      |   |    |
| *Prices listed are based on today's date and do not include local taxes which may be applicable.                                                          |             |                                                                                              |              |      |   |    |
| *Prices listed are based on today's date and do not include local taxes which may be applicable.                                                          | Previou     | s S                                                                                          | chedule this | Exam |   |    |
| *Prices listed are based on today's date and do not include local taxes which may be applicable.  Previous Schedule this Exam                             |             |                                                                                              |              |      |   |    |
| *Prices listed are based on today's date and do not include local taxes which may be applicable.  Previous  Schedule this Exam                            |             |                                                                                              |              |      |   |    |
| *Prices listed are based on today's date and do not include local taxes which may be applicable.  Previous Schedule this Exam                             |             |                                                                                              |              |      |   | į, |

### 10º Passo

Agora você deverá informar uma cidade para encontrar um centro de testes VUE mais próximo e fazer uma procura pelos centros.

| Pearson V         | VUE - Test Cente X                        |                      |                        |             |              |           |        |                                | Θ                           | -             |                    | ×   |
|-------------------|-------------------------------------------|----------------------|------------------------|-------------|--------------|-----------|--------|--------------------------------|-----------------------------|---------------|--------------------|-----|
| e → c             | Seguro   https://wsr.pearsonvu            | e.com/testta         | ker/registration/Se    | lectTestCer | terProximity | /EXIN/109 | 92830  |                                |                             | \$            |                    | : 1 |
| Pe                | earson   VUE                              |                      |                        |             |              |           |        |                                | ≡∕                          | <b>K</b>      | N                  |     |
|                   |                                           |                      |                        |             |              |           | Home   | My Profile                     | My Order                    | S             | ign Out            |     |
| Test              | Center Search                             |                      |                        |             |              |           |        | Sign                           | ed In as: Flavi<br>EXIN ID: | o R P<br>EXIN | 'inheiro<br>046757 |     |
| Exam Sele         | ection: ASE KIN Agile Scrum Founda        | ion   Language       | : Portuguese-Braziliai | n Change    | Exam         |           |        |                                |                             |               |                    |     |
| sao pa            | ulo                                       |                      |                        | Search      |              |           |        |                                |                             |               |                    |     |
| <u>e.g.</u> "5543 | 37" or "5601 Green Valley Drive, Blooming | ton, MN" or "Pa      | aris, France"          |             |              |           |        |                                |                             |               |                    |     |
| 🛨 MILIT           | ARY COMMUNITY looking for on-b            | ase test cent        | ers, please click h    | ere.        |              |           |        |                                |                             |               |                    |     |
| You can           | a select up to three test centers         | to compar            | e availability.        |             |              |           |        |                                |                             |               |                    |     |
| Tes               | t Center                                  | Distance*<br>Show km | Directions             |             |              |           |        |                                |                             |               | Next               |     |
| 🗹 Ka              | Solution- Centro                          | 0.3 <u>mi</u>        | Get Directions         | Man         | Satellite    | 050       | O Spor | ts Complex<br>to Esportivo Tie | tê                          |               |                    | -   |

Na sequência, serão listados centros com seus endereços. Selecione aquele mais próximo de você. Considere que não existe diferença entre os centros. Todos os centros ofereceram a mesma cabine de testes.

| → C Seguro   https://wsr.pear                                                                                                    | rsonvue.com/testtaker/reg                                        | stration/SelectTestCenterProximity/EXIN/1092830                                                                                                    | z                   |
|----------------------------------------------------------------------------------------------------|------------------------------------------------------------------|----------------------------------------------------------------------------------------------------|---------------------|
| Exam Selection: ASF: EXIN Agile Scrum F                                                                                                    | oundation   Language: Portug                                     | ese-Brazilian Change Exam                                                                                                    |                     |
| Find test centers near:                                                                                                    |                                                                  |                                                                                                    |                     |
| sao paulo                                                                                                    |                                                                  | Search                                                                                                    |                     |
| e.g., "55437" or "5601 Green Valley Drive, Bl                                                                                                    | oomington, MN" or "Paris, Frar                                   | ce"                                                                                                    |                     |
| ★ MILITARY COMMUNITY looking fo                                                                                                    | r on-base test centers, ple                                      | ase click here.                                                                                                    |                     |
| You can select <b>up to three</b> test of                                                                                                    | enters to compare avail                                          | ability                                                                                                    |                     |
|                                                                                                    | siters to compare avair                                          | aomy.                                                                                                    |                     |
|                                                                                                    | Distance                                                         |                                                                                                    |                     |
| Test Center                                                                                                    | Show km Direct                                                   | ions                                                                                                    |                     |
| Test Center                                                                                                    | 0.3 mi Get D                                                     | ions<br>irections Man Satelline OS O Centro Esports Complex                                                                                                    | Ľ                   |
| Test Center  Ka Solution- Centro Rua Alvares Penteado 203 Centro                                                                                                    | Show km Direct                                                   | ions<br>rections<br>Map Satellite<br>Participation<br>Map Satellite<br>Map Satellite<br>Participation<br>Map Satellite<br>Participation<br>Map Satellite<br>Participation<br>Map Satellite<br>Participation<br>Map Satellite<br>Participation<br>Map Satellite<br>Participation<br>Map Satellite<br>Participation<br>Map Satellite<br>Participation<br>Map Satellite<br>Participation<br>Map Satellite<br>Participation<br>Map Satellite<br>Participation<br>Map Satellite<br>Map Satellite<br>Map S |                     |
| Test Center  Ka Solution- Centro  Rua Alvares Penteado 203 Centro Sao Paulo, SP Sao Paulo 01112 001                                                                                                    | Show km Direct                                                   | ions<br>rections<br>Map Satellite<br>Memorial da<br>América Latina<br>P Pinacoteca do                                                                                                    | 1                   |
| Ka Solution- Centro         Rua Alvares Penteado 203         Centro         Sao Paulo, SP Sao Paulo         01012-001         Brazil                                                                                                   | 0.3 mi Get D                                                     | ions<br>rections<br>Map Satellite<br>Memorial da<br>América Latina<br>B Pinacoteca do<br>Estado de São Paulo<br>B RÁS                                                                                                    | I                   |
| Test Center         Ka Solution- Centro         Rua Alvares Penteado 203         Centro         Sao Paulo, SP Sao Paulo         01012-001         Brazil                                                                               | 0.3 mi Get D                                                     | ions rections Map Satellite Memorial da América Latina Pinacoteca do Estado de São Paulo BRÁS Centro Histórico Mackenzie Oso                                                                                                    | 11<br>Av<br>1. 21 d |
| Test Center         Ka Solution- Centro         Rua Alvares Penteado 203         Centro         Sao Paulo, SP Sao Paulo         01012-001         Brazil         Faculdade IBTA         Av. Paulista, 302 120 andar         Bela Vieta | Show km     Direct       0.3 mi     Get D       1.6 mi     Get D | ions rections map Satellite Memorial da América Latina Pinacoteca do Estado de São Paulo BRÁS Centro Histórico Mackenzie BRÁS                                                                                                    | A.<br>- 27 0        |

#### **11º Passo – Especifique dia e horário do seu exame** Escolha a seguir o dia e horário em que deseja realizar o exame.

Θ  $\times$ \_ Pearson VUE - Choose Ar 🗙 ← → C 🔒 Seguro | https://wsr.pearsonvue.com/testtaker/registration/CalendarAppointmentSearchPage/EXIN/1092830 ☆ 🖸 🔯 : Home My Profile My Order Sign Out Signed In as: Flavio R Pinheiro **Choose Appointment** EXIN ID: EXIN046757 Exam Selection: ASF: EXIN Agile Scrum Foundation | Language: Portuguese-Brazilian Change Exam Test Center Select D Why can't I find an available appointment? Ka Solution- Centro 0 0 October 2017 Septe 2017 Rua Alvares Penteado 203 Su Mo Tu We Th Fr Sa Su Mo Tu We Th Fr Sa Centro Sao Paulo, SP Sao Paulo 4 2 4 2 3 4 5 6 7 01012-001 Brazil 3 4 5 6 7 8 9 8 9 10 11 42 43 44 40 11 12 13 14 15 16 45 16 17 18 19 20 21 **Change Test Centers** 47 18 19 20 21 22 23 22 23 24 25 26 27 28 24 25 26 27 28 29 30 29 30 31 Abos escolher o dia l'abarecerao os norarios disponiveis naduele centro escolhido

Após escolher o dia, aparecerão os horários disponíveis naquele centro escolhido. Os horários serão exibidos de acordo com o funcionamento e disponibilidade de cabines do centro escolhido. Basta clicar sobre o horário para continuar.

| Pearson VUE - Choose Ar ×                                                                                    |                          |                                                                          | θ | _        | ×  |
|----------------------------------------------------------------------------------------------------|--------------------------|--------------------------------------------------------------------------|---|----------|----|
| ← → C ■ Seguro   https://wsr.pearsonvue.com/testta_v/registration/CalendarAppointmentSearchPage/EXIN/1092830 |                          |                                                                          |   | <b>۲</b> | :  |
|                                                                                                    |                          |                                                                          |   |          | *  |
|                                                                                                    | Available Start Times: T | Available Start Times: Tuesday, September 5, 2017 at Ka Solution- Centro |   |          |    |
|                                                                                                    | Morning                  | Afternoon                                                                |   |          |    |
|                                                                                                    | 09:00 AM                 | 12:00 PM                                                                 |   |          | 1  |
|                                                                                                    | 09:15 AM                 | 12:15 PM                                                                 |   |          |    |
|                                                                                                    | 09:30 AM                 | 12:30 PM                                                                 |   |          | J. |
|                                                                                                    | 09:45 AM                 | 12:45 PM                                                                 |   |          |    |
|                                                                                                    | 10:00 AM                 | 01:00 PM                                                                 |   |          |    |
|                                                                                                    | 10:15 AM                 | 01:15 PM                                                                 |   |          |    |
|                                                                                                    | 10:30 AM                 | 01:30 PM                                                                 |   |          |    |
|                                                                                                    | 10:45 AM                 | 01:45 PM                                                                 |   |          |    |
|                                                                                                    |                          |                                                                          |   |          |    |

## 12º Passo – Confirme a sua escolha

Após escolhido o horário do exame, aparecerá uma página com a confirmação das suas escolhas nos passos anteriores e no final um botão para realizar o pagamento. Clique em **Proceed to Checkout.** 

| G Seguro   https://wsr.pearsonvue.com/testtaker/checkout/MyOrder/EXIN/1092830 |                                      |            |         |    | u | l |
|-------------------------------------------------------------------------------|--------------------------------------|------------|---------|----|---|---|
| Description                                                                   | Details                              | Price      | Actions |    |   |   |
| Exam                                                                          | Appointment                          | 176.00     | Remove  |    |   |   |
| ASF: EXIN Agile Scrum Foundation                                              | Tuesday, September 5, 2017           |            |         |    |   |   |
|                                                                               | Start Time: 09:00 AM BRT             |            |         |    |   |   |
| Language: Portuguese-Brazilian<br>Exam Length: 60 minutes                     | Change Appointment                   |            |         |    |   |   |
|                                                                               | Location                             |            |         |    |   |   |
|                                                                               | Ka Solution- Centro                  |            |         |    |   |   |
|                                                                               | Rua Alvares Penteado 203             |            |         |    |   |   |
|                                                                               | Centro<br>See Revie CR See Revie     |            |         |    |   |   |
|                                                                               | 540 Paulo, SP 540 Paulo<br>01012-001 |            |         |    |   |   |
|                                                                               | Brazil                               |            |         |    |   |   |
|                                                                               | Change Test Center                   |            |         |    |   |   |
| Total Due                                                                     |                                      |            |         |    |   |   |
|                                                                               |                                      |            |         |    |   |   |
|                                                                               | Subtotal:                            | 176.00     |         |    |   |   |
|                                                                               | Estimated Tax:                       | 0.0        |         |    |   |   |
|                                                                               | ESTIMATED TOTAL DUE:                 | USD 176.00 |         |    |   |   |
|                                                                               |                                      |            |         |    |   |   |
|                                                                               |                                      |            | D       | 01 |   |   |

Na sequência, aparecerá o nome que constará no seu certificado do EXIN após aprovação. Observe abaixo que constará o idioma de correspondência para a VUE manter contato. Este não é o idioma do seu exame. Após confirmar tudo, clique no botão **Next**.

| G Seguro   https://wsr.pearsonvue.com/testtaker/checkout/ConfirmPersonalInfo/EXIN/109283              | भ                                         |                    |
|----------------------------------------------------------------------------------------------------|-------------------------------------------|--------------------|
| Checkout - Step 1: Confirm Personal Information                                                       | Signed In as: Flavio R f<br>EXIN ID: EXIN | Pinheiro<br>104675 |
| onfirm Personal Agree to Policies Enter Payment Submit Order Summary<br>formation                     |                                           |                    |
| IMPORTANT: Your name must exactly match the identification that is presented at the test center or yo | ou will not be able to take your exam.    |                    |
| Name:<br>Flavio R Pinheiro                                                                            |                                           |                    |
| Telephone:                                                                                            |                                           | Edit               |
| Correspondence Language:                                                                              |                                           |                    |
|                                                                                                    |                                           | Eair               |
|                                                                                                    |                                           |                    |

Na página seguinte aparecerão as políticas para admissão no centro, reagendamento e cancelamento do exame. Importante considerar especialmente a política de admissão:

- Tem que chegar 15 minutos antes do horário agendado.
- Tem que apresentar 2 documentos de identificação. Geralmente eles aceitam apenas 1, desde que este documento tenha foto e assinatura. São aceitos no Brasil: carteira de identifidade (RG) e carteira de habilitação (CNH).

Você poderá reagendar ou cancelar até 1 dia útil antes do exame e sem custo adicional.

Concorde com a política e clique no botão NEXT para avançar.

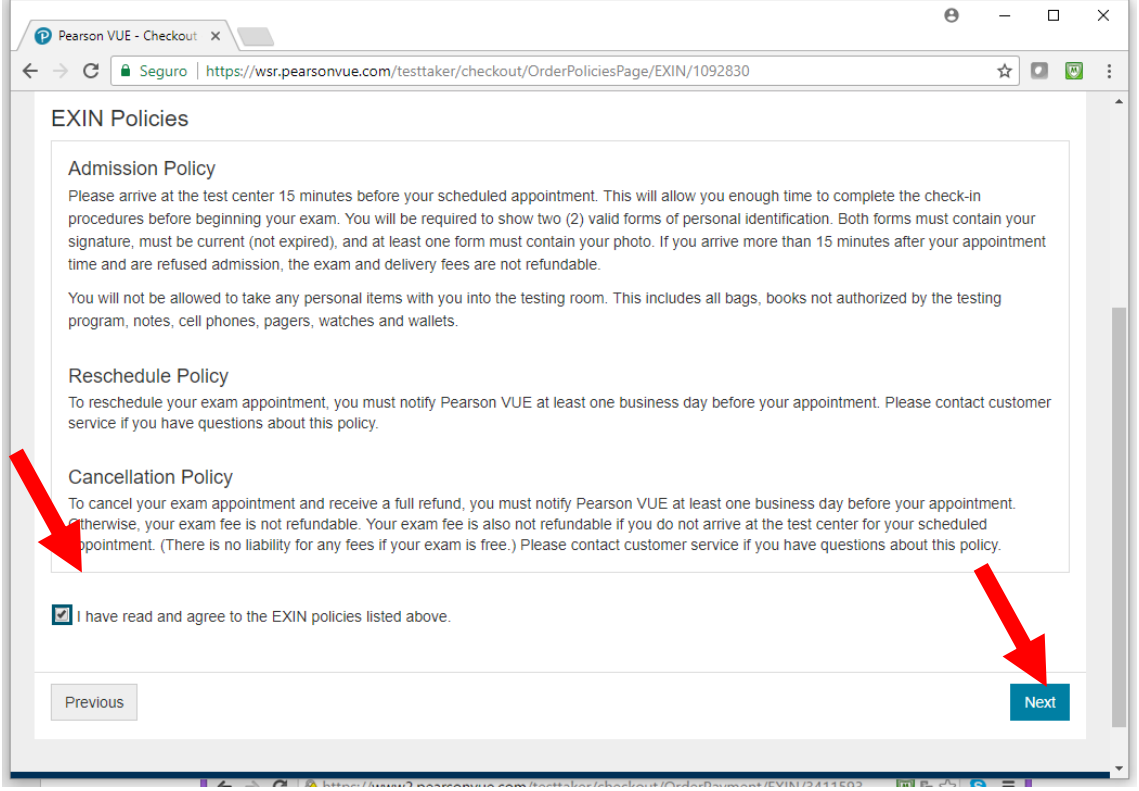

Na sequência, você deverá fornecer dados de cartão de crédito aceito internacionalmente para realizar o pagamento. Se você não tiver um, entre em contato com a TIEXAMES que podemos intermediar seu pagamento. Após preencher os dados do cartão, clique no botão **NEXT**.

| Seguro Fintes//wsi.pearson/de.com/testaker/theckout/orden ayment/Exity/to52050 | <br>м | - | 1 |
|--------------------------------------------------------------------------------|-------|---|---|
| Card Details                                                                   |       |   |   |
| We accept the following cards:                                                 |       |   |   |
|                                                                                |       |   |   |
| *Card Type:                                                                    |       |   |   |
| Select one •                                                                   |       |   |   |
| *Card Number:                                                                  |       |   |   |
| (Do not include hyphens or spaces)                                             |       |   |   |
|                                                                                |       |   |   |
| *Expiration Date:                                                              |       |   |   |
| 09 🔻 2017 🔻                                                                    |       |   |   |
| *Cardholder's Name:                                                            |       |   |   |
| (Name as it appears on card)                                                   |       |   |   |
|                                                                                |       |   |   |
| *Security Code:                                                                |       |   |   |
| - What is this?                                                                |       |   |   |
|                                                                                |       |   |   |

Na página seguinte, você deverá confirmar se tudo que você fez até agora está correto. Se estiver, clique no botão **Submit Order**.

|                                                                                                    |                                                                                                    | Flavio _ 🗆 🚬                                                                                                    |
|----------------------------------------------------------------------------------------------------|----------------------------------------------------------------------------------------------------|----------------------------------------------------------------------------------------------------|
| P Pearson VUE - Checkout - × / www.tiexames.c                                                           | com.br/nov 🗙 🔍 🕽 Nova guia 🛛 🗙 🗙                                                                                                    |                                                                                                    |
| ÷ → C 隆 https://www2.pearsonvue.c                                                                       | om/testtaker/checkout/OrderConfirm                                                                                                    | Page/EXIN/3411593 👿 🖪 🏠 😫                                                                                                    |
| Deseja que o Google Chrome salve esta                                                                   | s informações de cartão de crédito para<br>ບເພາຮ                                                                                                    | . Salvar Não salvar <u>Saiba mais</u>                                                                                                  |
| Exam<br>ITIL-Foundation: ITIL ® Foundation<br>Language: Portuguese-Brazilian<br>Exam Length: 60 minutes | Appointment<br>Friday, September 25, 2015<br>Start Time: 12:00 PM BRT<br>Location<br>Ka Solution- Centro<br>Rua Alvares Penteado 203<br>Centro<br>Sao Paulo, SP Sao Paulo<br>01012-001<br>Brazil | 205.00                                                                                                    |
| Payment Details                                                                                         |                                                                                                    |                                                                                                    |
| Exams for<br>Name: Paulo R Souza<br>EXIN ID: EXIN179944                                                 | Order Total                                                                                                    | Subtotal:         205.00           Tax:         0.00           TOTAL DUE:         USD 205.00           VISA ****3064         USD 205.0 |
| Previous Cancel Order                                                                                   |                                                                                                    | Submit Order                                                                                                    |

Pronto!. Agora seu exame está agendado e você pode imprimir o recibo do agendamento. Basta comparecer ao centro escolhido antes do horário agendado para que você possa fazer o precedimento de ingresso na cabine de testes. O centro de testes solicitará um documento de identididade com foto.

| P Pearson VUE - Checkout - ×                                                                            | v.tiexames.com.br/nov × (C                                                                                                    | Nova guia 🛛 🗙                                                                      |                                                                                               | Flavio _ C                   | ×      |
|----------------------------------------------------------------------------------------------------|----------------------------------------------------------------------------------------------------|------------------------------------------------------------------------------------|-----------------------------------------------------------------------------------------------|------------------------------|--------|
| ← → C A https://www2.pear                                                                               | sonvue.com/testtaker/c                                                                                                    | heckout/OrderReceiptPa                                                             | age/EXIN/3411                                                                                 | 593 👿 🌆 🏠 🕻                  | 5 ≡    |
| 🙎 Deseja que o Google Chrome s                                                                          | alve estas informações de                                                                                                    | e cartão de crédito para                                                           | Salvar                                                                                        | salvar <mark>Saiba ma</mark> | ais ×  |
| An email confirmation has been s                                                                        | ent to: paulo_27_r@hotmail.c                                                                                                    | com                                                                                |                                                                                               | Print Rece                   | eipt 🔺 |
| Exam Details                                                                                            |                                                                                                    |                                                                                    |                                                                                               |                              |        |
| Description                                                                                             | Details                                                                                                    | Order Inform                                                                       | ation                                                                                         | Pri                          | се     |
| Exam<br>ITIL-Foundation: ITIL ® Foundation<br>Language: Portuguese-Brazilian<br>Exam Length: 60 minutes | Appointment<br>Friday, September 25, 201<br>Start Time: 12:00 PM BRT<br>Location<br>Ka Solution- Centro<br><u>Get Directions</u> | 5 Order Numb<br>5 0023-1906-52<br>Registration<br>288587987<br>Status<br>Scheduled | Order Number/Invoice<br>0023-1906-5298<br>Registration ID<br>288587987<br>Status<br>Scheduled |                              | 00     |
| Payment Details                                                                                         |                                                                                                    |                                                                                    |                                                                                               |                              |        |
| Exams for                                                                                               |                                                                                                    | Order Total                                                                        |                                                                                               |                              |        |
| Name: Paulo R Souza                                                                                     |                                                                                                    |                                                                                    | Subtotal:<br>Tax:                                                                             | 205.00                       |        |
| EXIN ID: EXIN179944                                                                                     |                                                                                                    |                                                                                    | VISA****3064                                                                                  | USD 205.00                   |        |
| Pearson VUE represents and warrants that<br>subject to and in accordance with the agree                 | Cardholder authorizes paymen<br>ment governing the use of Card                                                                   | t in the Total Paid shown (toget<br>dholder's card.                                | her with any other c                                                                          | charges due thereon)         | •      |

# Reagendando ou cancelando o exame

Se porventura você precisar alterar a data do exame, será possível realizar o reagendamento antes de 1 dia útil de antecedência. Se você não comparecer no dia e horário agendado, é considerado "no show" e você perde o valor pago. Uma vez ocorrido o "no show", você terá que pagar de novo caso queira agendar novamente o exame. Não há negociação, não compareceu, perdeu o valor pago!

Você também pode desistir do exame com 1 dia útil de antecedência e ser reembolsado. Caso você cancele o exame, o valor pago será estornado no próximo dia útil para o seu cartão de crédito.

Para reagendar ou cancelar o exame siga os passos abaixo:

- 1. Entre no link: http://www.vue.com/EXIN e clique no botão "Sign in".
- 2. Na tela seguinte clique no link sobre o agendamento que aparece.

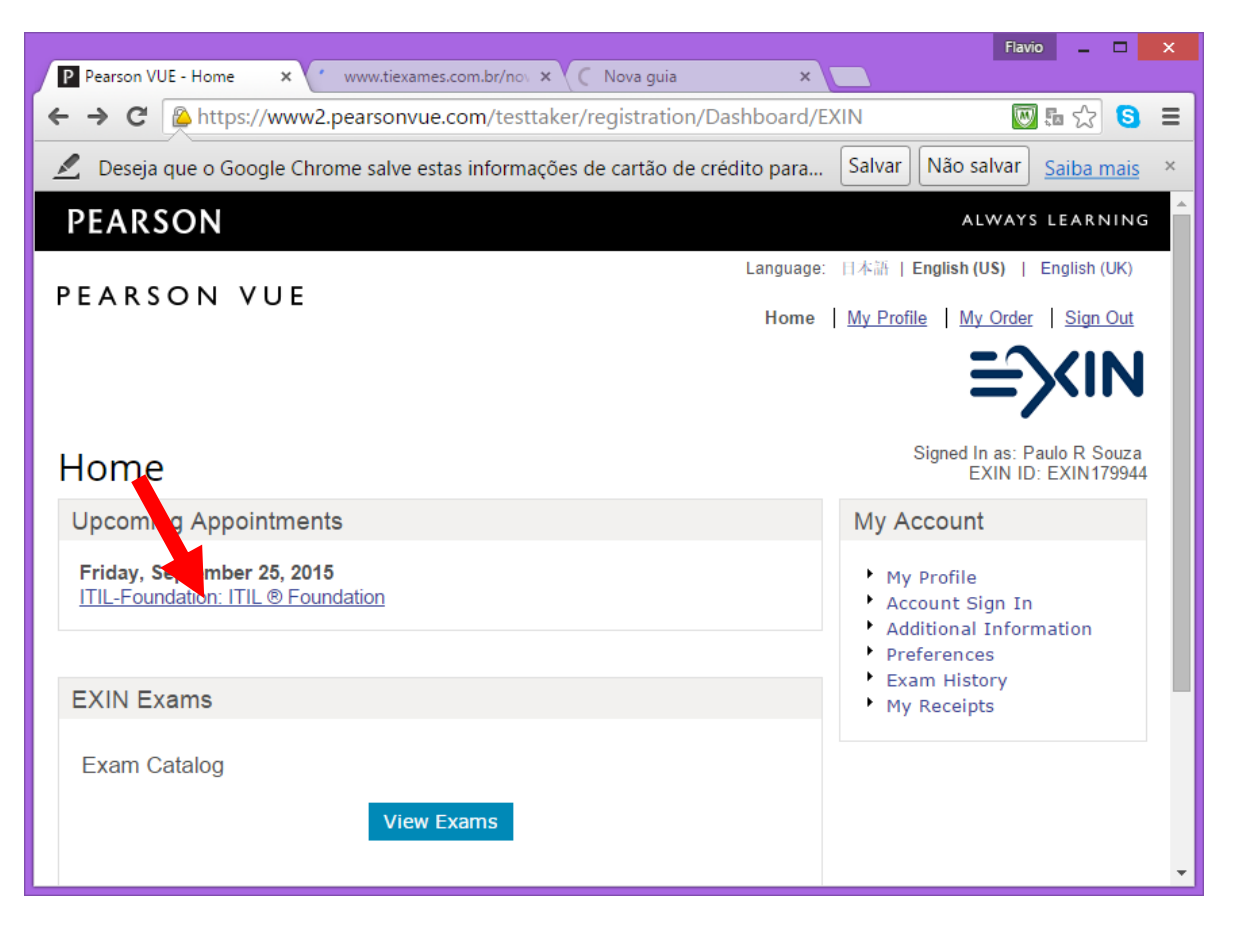

3. Na sequência, clique sobre o link Reschedule para reagendar ou Cancel para cancelar.

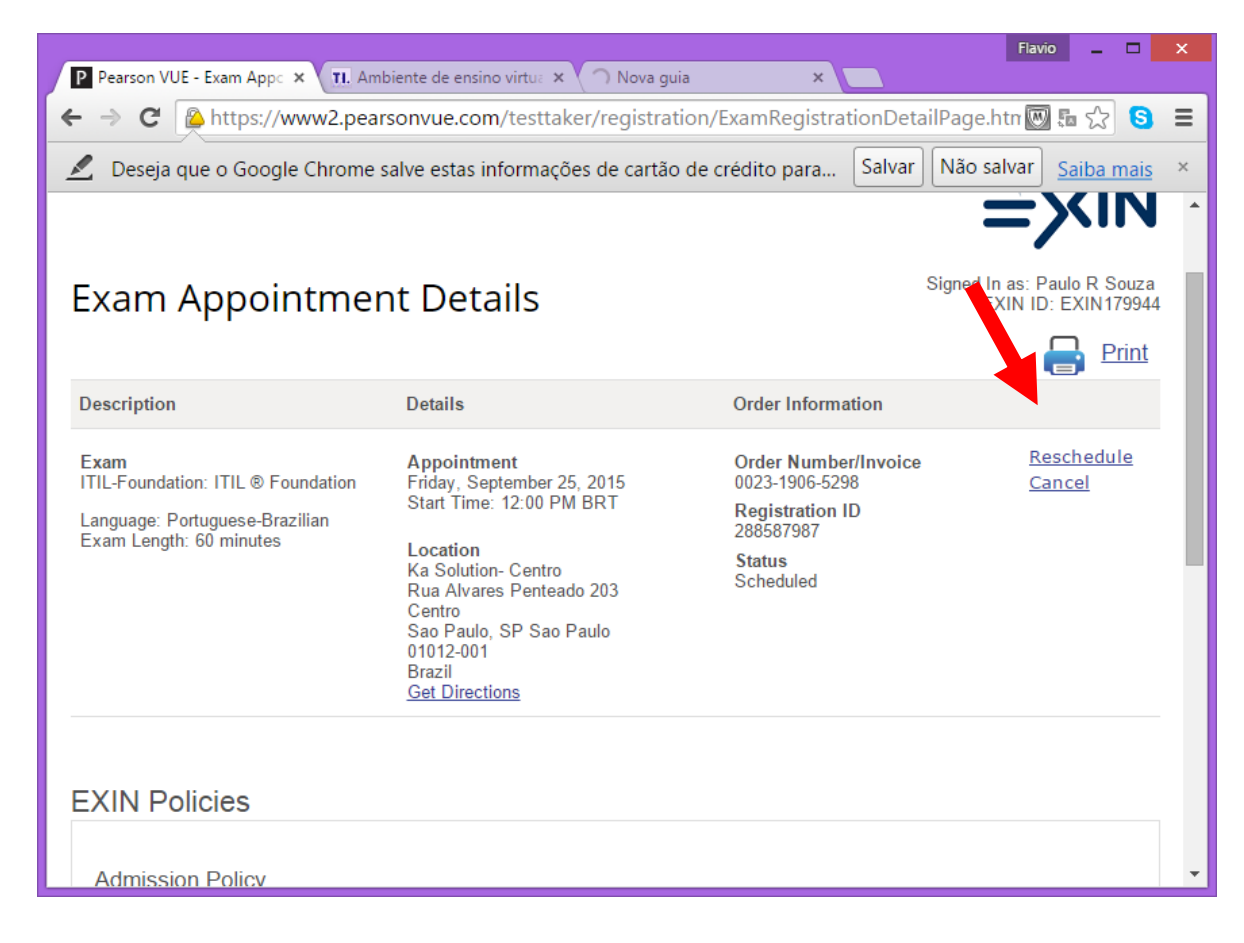

# Realizando o exame (no dia agendado)

No dia e horário agendado compareça ao centro de testes com pelo menos 15 minutos de antecedência para o processo de check-in. Você precisará apresentar um documento de identidade com foto e assinatura. Importante que o documento contenha exatamente o nome que você informou no cadastro da VUE. Se estiver faltando parte do seu nome completo, você deve ligar antecipadamente para o centro que você agendou e confirmar se eles vão admitir isso.

Uma vez confirmada a sua identidade, o atendente da VUE lhe encaminhará para a cabine de testes que estará com a tela do exame pronta para você começar. Você não precisará fazer nenhum login, bastará apenas ler as instruções e dar início ao exame.

O sistema conta com o um cronometro para você gerenciar o seu tempo. Será exibida uma questão por vez, havendo um botão para avançar para a próxima questão ou retornar para a questão anterior. Também é possível marcar questões para revisão e após a última questão será exibida uma tela com todas as questões que você quer revisar e então você pode clicar sobre elas para verificar a resposta. O sistema é bem fácil de operar e havendo qualquer dúvida na operação dele você poderá pedir auxílio para o fiscal da VUE.

Ao final você deverá confirmar que quer submeter as respostas para a correção. O resultado do exame sai em questão de 1 minuto. Você receberá do estabelecimento VUE um relatório contendo a pontuação atingida em cada área de conhecimento do exame. Guarde este relatório, ele é uma prova de que você realizou o exame e passou.

# Recebimento do certificado

Normalmente em até 3 dias úteis após a aprovação do exame via VUE, o EXIN enviará para você um e-mail com os dados de acesso ao portal do candidato no qual você poderá baixar o seu certificado em PDF. Caso você não receba este e-mail no prazo de 3 dias úteis deverá entrar em contato com o suporte do EXIN (contato no final deste documento).

A partir do dia 01/05/2014 o EXIN não tem mais incluído o envio do certificado impresso na taxa do exame. Caso você queira receber o certificado impresso via correio, terá que pagar uma taxa extra para isto. A solicitação do certificado impresso somente é possível após a aprovação no exame e após a obtenção de acesso ao portal do candidato (MyLogin).

Conforme a figura abaixo, ao acessar o portal do candidato você visualizará no menu superior a opção "Order new hard copy".

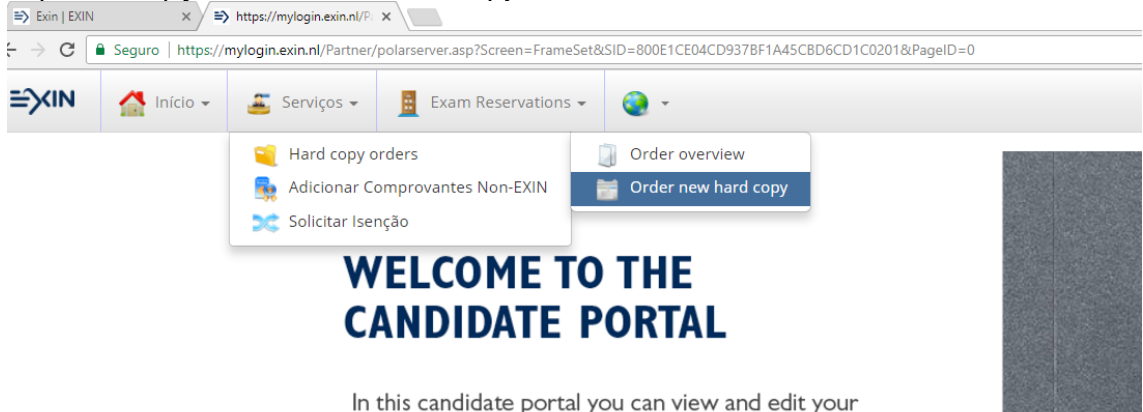

Selecione o certificado a ser enviado e em seguida aparecerá a taxa em dólares. A taxa de envio varia de acordo com o certificado.

| ≅> Exin   EXIN × >>>> https://mylogin.exin.nl/P ×                                                                                                    | •             | -             |         | ×   | < |
|----------------------------------------------------------------------------------------------------|---------------|---------------|---------|-----|---|
| ← → C 🔒 Seguro   https://mylogin.exin.nl/Partner/polarserver.asp?Screen=FrameSet&SID=800E1CE04CD937BF1A45CBD6CD1 @                                                                                                    | 2 7           | ☆             |         | 9   | : |
| 🖹 Início 🗸 🚨 Serviços 🗸 🚦 Exam Reservations 🗸 👰 🗸                                                                                                    |               |               |         |     |   |
| 🕼 Hard copy orders 🗱                                                                                                    |               |               |         |     |   |
| Solicitar Impressão do Certificado                                                                                                    |               |               |         |     |   |
| Uma taxa administrativa é cobrada por esse serviço. Selecione o certificado que você deseja que o EXIN processe e cli<br>e Continuar para Pagamento". O quanto antes seu pagamento for recebido, seu certificado será processado e enviado<br>Dependendo da sua localização, isso pode levar de 2 a 4 semanas para ser entregue.<br>O certificado somente poderá ser impresso se o exame correspondente ainda estiver sendo oferecido pelo EXIN. | que e<br>a vo | em "(<br>ocê. | Confirr | nar |   |
| Selecione o certificado que deseja (re)imprimir                                                                                                    |               |               |         |     |   |
| Exam Certificate: Information Security Foundation based on ISO/IEC 27002 (ISFS) - 11/09/2009                                                                                                    |               |               |         | •   |   |
| Payment                                                                                                    |               |               |         |     |   |
| Valor total (imposto incluso): USD 42,00                                                                                                    |               |               |         |     |   |
| Confirmar e ir para Ogone Cancelar solicitação de (re)impressão                                                                                                    |               |               |         |     |   |

Após o pagamento da taxa do certificado impresso, aguarde de 4 a 6 semanas para recebê-lo no seu endereço cadastrado.

Para qualquer problema relacionado ao seu certificado você deverá contatar diretamente o suporte do EXIN:

- Telefone: +31 30 234 48 11 (telefone internacional idioma inglês)
- E-mail: <u>candidatesupport@exin.com</u> (enviar mensagem em inglês)
- Site: <u>www.exin-exams.com</u> (você pode registrar sua solicitação usando o formulário de contato)